La **domanda di ammissione** deve essere compilata <u>esclusivamente</u> mediante l'applicazione on-line "<u>Servizi Isidata</u>" (scelta n. 1 – "Inserimento domanda di ammissione") dove andrà scelto il nome dell'istituzione (CONSERVATORIO DI TERAMO), compilati i campi, inserire gli estremi dei pagamenti delle tasse di ammissione e la scansione della documentazione richiesta:

- Ricevuta del versamento di Euro 40,00 sul C/C 11378643 intestato all'I.S.S.S.M.C. "G. Braga" di Teramo, oppure sul C/C bancario codice IBAN: IT34I0542404297000050011669 intestato a I.S.S.S.M.C. "G. Braga" di Teramo c/o Banca Popolare di Bari., con la causale "contributo esami ammissione a.a. 2018/2019.
- 2. Copia o autocertificazione del titolo di studio (\*);
- Fotocopia del documento di identità; per gli studenti extracomunitari residenti in Italia allegare anche il certificato di residenza/ documento d'identità italiano/permesso di soggiorno;
- 4. Copia della domanda di ammissione stampata dal sistema e poi firmata e scansionata (*istruzioni nelle pagine seguenti*).

(\*) Per <u>Titoli di studi consequiti all'estero</u>: traduzione ufficiale e legalizzata dalla Rappresentanza italiana (Ambasciata o Consolato) nel Paese ove si è conseguito il titolo e la <u>"dichiarazione di valore in loco"</u> rilasciata dalla stessa Rappresentanza.

Per coloro che ne facessero richiesta sarà messo a disposizione un computer presso la segreteria da utilizzare per detta procedura.

#### Scadenzario

Presentazione domande sessione estiva dal **23 maggio al 30 settembre** Le date degli esami di ammissione: 2° settimana di ottobre (da confermare)

#### Studenti extracomunitari residenti all'estero

Rivolgersi alla più vicina Rappresentanza Diplomatica Italiana nel proprio paese (dal 19/02/2018 al 24/07/2018)

Gli studenti extracomunitari residenti all'estero non devono effettuare l'iscrizione online, ma devono recarsi alla locale Rappresentanza Diplomatica Italiana per avviare la procedura di pre-iscrizione. Gli Uffici preposti provvederanno alla traduzione e alla legalizzazione dei titoli ed al rilascio della prescritta "Dichiarazione di valore". *Per maggiori informazioni http://www.studiare-in-italia.it/studentistranieri/* 

# **ISTRUZIONI PER LA PROCEDURA ONLINE**

PER PROCEDERE CON LA RICHIESTA DI AMMISSIONE,

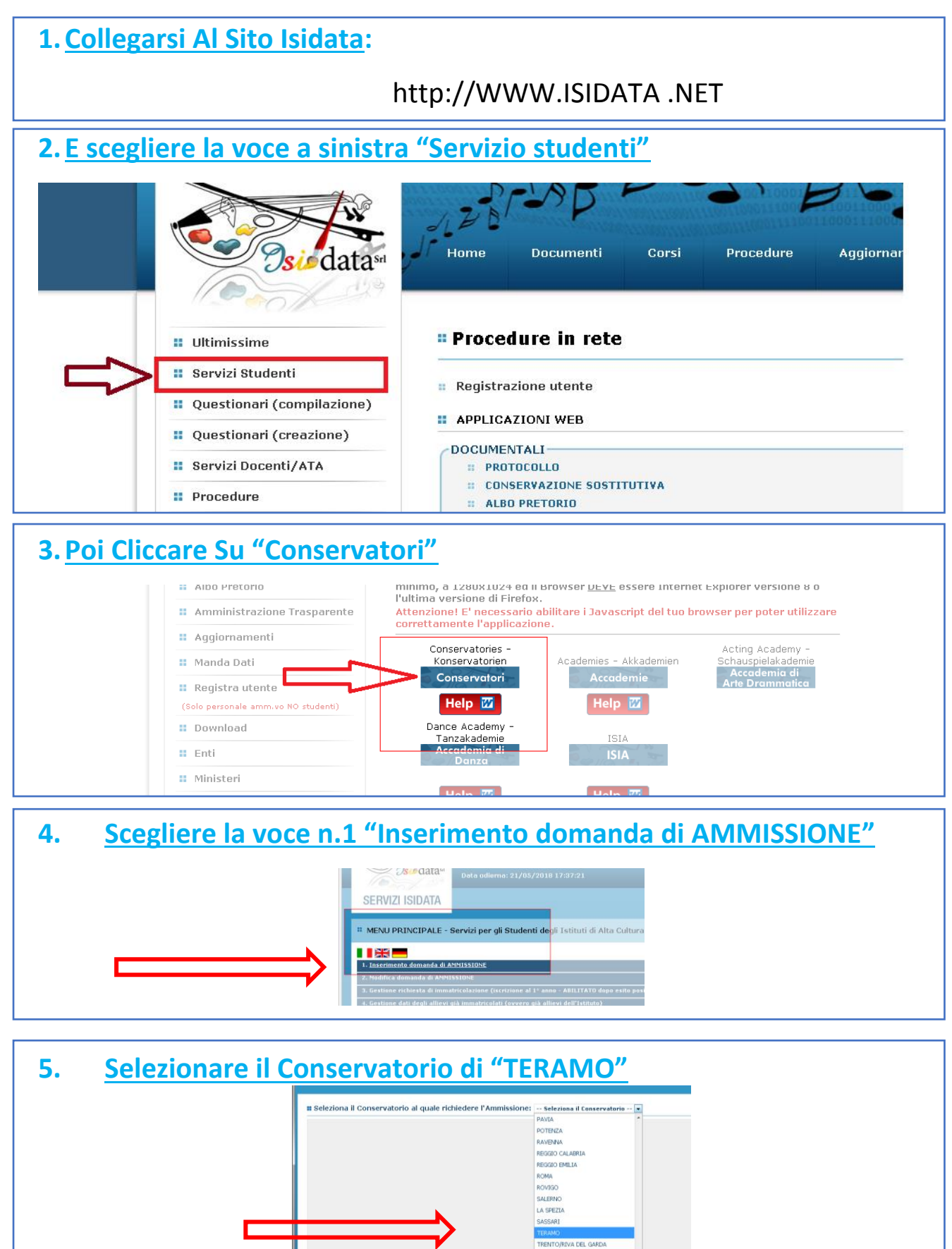

# 6. <u>Riempire tutti i campi con asterisco \* e anche il titolo di studio (che</u> <u>non ha asterisco, ma è obbligatorio)</u>

| SERVIZI PER GLI STUDENTI - Det                                                                                                    | ı udiema: 17/05/2010 14:57:44                                                                                                    | and the pre-                                                                                                    |
|----------------------------------------------------------------------------------------------------|----------------------------------------------------------------------------------------------------|----------------------------------------------------------------------------------------------------|
|                                                                                                    | DOMANDA ANCORA NON INVIATA                                                                                                    |                                                                                                    |
|                                                                                                    | ANAGRAFICA - Richiesta di Ammissione/Settimana orientamento                                                                                                    |                                                                                                    |
| the second second                                                                                                    | <sup>4</sup> Sarà possibile apportare modifiche a tale richiesta finché i Conservatorio non effettua la registrazione                                                                                                    | della richiesta.                                                                                                    |
| ver insenti i anagratica della richiesta i programma inviera alla vostr<br>amenta che mediante la scheda "Tasse" si DEVE registrare                                                                                                    | emai cooce e passiono per la gestone de propi dat.<br>I nanamento delle tasse così come indicato dal manifesto dell'Istituzione, stampare la vichiesta di ammissio.                                                                                                    | ne ed inviaria mezzo raccomandata \$70 o concennaria nersonalmente al Concervatorio allenando                                                                    |
| iti come richiesto dallo stesso.<br>a inoltre che, qualora il Conservatorio di appartenenza rich                                                                                                    | rda di allenara la come digitali dei ballettigi di pagamento a\o gualviasi altra documentazione es. Carta di l                                                                                                    | Identità o Pessanorto, dovete utilizzare la scheda "Jesse" o "Allega documentazione", altrimonti                                                                 |
| e di Ammissione nue potrà essere accettata.<br>Inferma dell'invio della domanda si dichiara di escore a come                                                                                                    | cenza delle norme fissate da Codesta Conservatorio nel Manifesta degli Studi del relativo A.A. e negli altri rego                                                                                                    | lamenti vigenti, in materia di ammissioni ai Cersi di Diploma Accademice                                                                                         |
| nda non verrà letta finché non sarà inviata all'Istituzione enti                                                                                                    | ando nella scheda 'INVIA DOMANDA' ed il controllo vi darà la possibilità di cliccare sul pulsante 'INVIA'                                                                                                    |                                                                                                    |
|                                                                                                    | (i campi contrassegnati con i segno * sono obbligatori)                                                                                                    |                                                                                                    |
| PASSWORD                                                                                                    | PYGGYDRIS                                                                                                    |                                                                                                    |
|                                                                                                    |                                                                                                    |                                                                                                    |
| Name*<br>ccccd                                                                                                    | Number                                                                                                    |                                                                                                    |
|                                                                                                    | Se il TIPO DEL CORSO non è presente (non ci sono corsi il cui periodo di agertura per la domanda di ammissioni                                                                                                    | e comprenda la data odierna) contattare l'Estituzione                                                                                                    |
| Tipo del consa                                                                                                    | TRIENNALE SUPERIORE                                                                                                    | •                                                                                                    |
|                                                                                                    | Se Il CORSO non è presente (nan ci sono corsi il cui periodo di apertura per la domanda di ammissione comprer                                                                                                    | nda la data odierna) contattare l'Istituzione                                                                                                    |
|                                                                                                    | Inserire la spectra del corso (utile per i corsi abiltanti - max 100 caratteri)                                                                                                    |                                                                                                    |
| Eventuale specifica corse                                                                                                    | Invaria Is notice with the out A seconde callulates certainly our action of ourses callothode?                                                                                                    |                                                                                                    |
|                                                                                                    | TALLA                                                                                                    |                                                                                                    |
|                                                                                                    | ITALIA                                                                                                    |                                                                                                    |
|                                                                                                    | NASCITA                                                                                                    |                                                                                                    |
| Regione                                                                                                    | ×                                                                                                    |                                                                                                    |
|                                                                                                    |                                                                                                    |                                                                                                    |
|                                                                                                    | Sseguere il comune del menu o cigitario nel campo sottostante. Se straniero digitare lo stato estero di nasona.                                                                                                    |                                                                                                    |
|                                                                                                    |                                                                                                    |                                                                                                    |
| Codice flacale                                                                                                    | P*                                                                                                    |                                                                                                    |
|                                                                                                    | REBIDENZA (PER CLI STRANIERI JASERIRE IL DOMICILIO IN ITALIA)                                                                                                    |                                                                                                    |
|                                                                                                    | <sup>6</sup> Gli studenti stranieri dovrebbero obbligatoriamente prendere il domicilo in Italia, qualora non avessero adempiato a tale di<br>00000. Nal caso in cui fossero già domiciliati in italia e volessero insarios anche l'indrizzo estaro possono adempiare a tale fi                                                                                                    | bbligo, perché ancora recidenti all'estaro possono inserire l'indirizzo delle residenza estera lesciendo il campo G<br>unzione immettenda i deti nel campo note. |
| Regione                                                                                                    |                                                                                                    |                                                                                                    |
| Previncia                                                                                                    |                                                                                                    |                                                                                                    |
| Comment                                                                                                    | icegtere el comune dal mensio digiterio nel cango suttestante.                                                                                                    |                                                                                                    |
|                                                                                                    |                                                                                                    |                                                                                                    |
| EAP                                                                                                    | 0000                                                                                                    |                                                                                                    |
| Table Inc.                                                                                                    | alaforia fisso ebbligatorio se son si inserisce il nº & Callulare                                                                                                    |                                                                                                    |
|                                                                                                    | r é arbhlion shélliontaris ar ean é incernan llar é miséan fice.                                                                                                    |                                                                                                    |
| Cellulare                                                                                                    |                                                                                                    |                                                                                                    |
| E-mail*                                                                                                    | <sup>8</sup> Se nen ricevete l'emeil, centrollare nella cartella di posta denominate "spam" o "posta indesiderata" se è presente l'email i                                                                                                    | nviata automaticamente del Conservatorio e contrassegnarle come posta sicura.                                                                                    |
|                                                                                                    | sserire l'insegnante preparatore dalla lista (se nan è presente nell'elenca soriverio per esteso nel compo sottostante)                                                                                                    |                                                                                                    |
| Insequente preparatore                                                                                                    |                                                                                                    |                                                                                                    |
| Titolo de studio                                                                                                    | Pre I PRE-ACCADEMICS, inserve il tiblo di studio (AUCHE NON MUSICALE) Icenza elementare, icenza media, licenza supe<br>er I BUTMI, abre che il possesso di tiblo di Diplome Superiere (stato), inserve il tiblo di studio numicale.<br>En TREMIA, iber che il possesso di tablo di Diplome Superiere (stato), inserve all'Intel di studio (Diplema di maturia) el<br>En TREMIA, iber che il possesso di tablo di Diplome Superiere (stato), inserve all'Intel di studio (Diplema di maturia) el<br>En TREMIA, iber che il possesso del tablo di Diplome Superiere (stato). | niore<br>sc.).                                                                                                    |
| Yele del Male di atoria                                                                                                    |                                                                                                    |                                                                                                    |
| Data dei titole di studio                                                                                                    |                                                                                                    |                                                                                                    |
| Nome Extitute del Titolo di studio<br>Scuola frecomutata                                                                                                    |                                                                                                    |                                                                                                    |
| Indirizzo Istituto del Titolo di studio/Scuola frequentata                                                                                                    |                                                                                                    |                                                                                                    |
| Preguenta altri studi<br>1 conto di Ticonto di colfocoto (Indicoto Il Jicollo 2, 5 con 10                                                                                                    | ann/Year(Fs. 1,2,3) della Scuola                                                                                                    |                                                                                                    |
| version Contribution di Dallarino (india are il livello PL 112 en )                                                                                                    |                                                                                                    |                                                                                                    |
| 10 Car. solo per stranieri)                                                                                                    |                                                                                                    |                                                                                                    |
| In possesso Dip.Sup<br>Anno, A.A. antoissinne                                                                                                    | <ul> <li>Per i censi Tmennai, Biomali ed Abilitazioni è obbligatorie avere il diploma di maturità.</li> <li>2018/2019</li> </ul>                                                                                                    |                                                                                                    |
| Nº Commissione                                                                                                    |                                                                                                    |                                                                                                    |
| precedentemente sudto studi musicali relativi allo strumento                                                                                                    | 6                                                                                                    |                                                                                                    |
|                                                                                                    |                                                                                                    |                                                                                                    |
| presculto 7<br>cenze o complementi cunseguite presso Conservatori o Istituti                                                                                                    |                                                                                                    |                                                                                                    |
| perscullo 7<br>cenze o complementi consequite presso Conservatori o Estituti<br>fusicali Pareggiati (indicare materia, vetazione, luogo e anno<br>lastico degli esani sostenuti) inserirne uno per riga. Premere                                                                  |                                                                                                    |                                                                                                    |
| persentin 7<br>nze o componenti consegnite pressa Conservatori o Istitutt<br>Scali Pareggiati (indicare materia, vutaziose, lunge e anto<br>tico degli esani sostenut) inserirse uno per riga. Permere<br>"Isvito" per andore o capo al termine di ciascus<br>Usenza/Complementa: |                                                                                                    |                                                                                                    |

## 7. <u>Una volta completati i campi cliccare su "Inserisci" in fondo alla</u> pagina

8. <u>Cambiare schermata ed andare a "Tasse" e cliccare sull'iconcina</u> <u>"modifica"</u>

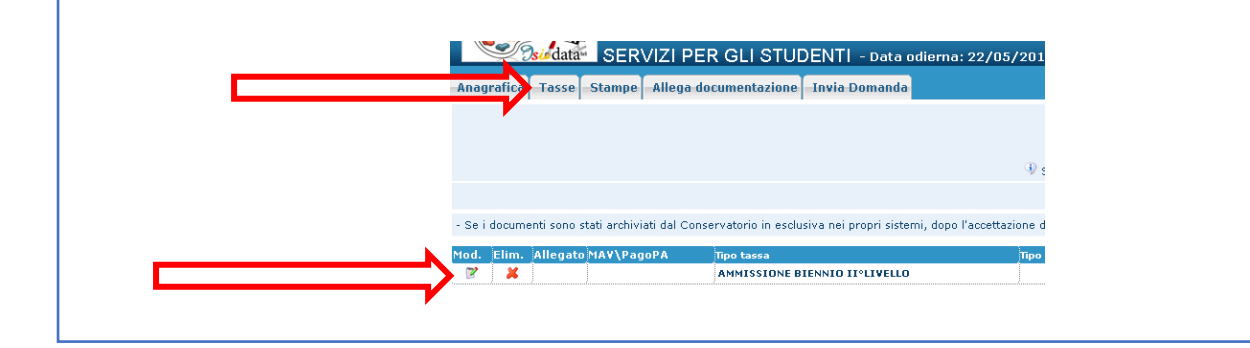

| 9.        | Inserir                                 | <mark>e la data di versame</mark>                       | <u>ento</u> |
|-----------|-----------------------------------------|---------------------------------------------------------|-------------|
|           | TACOE Disbissts                         | di tamiji ina l'attimana asiantamanta                   |             |
| 6 Modific | a - Inserimento Tasse - Moz             | illa Firefox                                            |             |
| (i) 🔒     | https://www.servizi2.isida              | ita.net/SS.lig.itticheCO/Ammissioni/InsTasseAmm.aspx?Mo | … ♥ ☆ ≡     |
|           |                                         |                                                         |             |
|           | Tipo tassa                              | AMMIS IONE BIENNIO II°LIVELLO                           |             |
|           | Tipo esonero                            |                                                         | -           |
|           | C.C.P./C.C.B.                           | 1137 64                                                 |             |
|           | N. Versamento                           |                                                         |             |
|           | Data versamento                         | 2010                                                    |             |
|           | Anno accademico                         | (018/2019                                               |             |
| -         |                                         | <br>€                                                   |             |
| Perc      | entuale su importo %                    | 3/<br>1)                                                |             |
|           | Massimo importo                         |                                                         |             |
|           | Imp. versamento<br>Selezionare immagine | Sfoolia Nessun file selezionato.                        |             |
| 0 50      | ansione dei bollettinog                 | N.B.: solo file (tipo immagine JPG, JPEG, PNG, PDF)     |             |
|           |                                         |                                                         |             |
| In        | nmagine del bollettino                  | Nessun bollettino procento                              |             |
|           |                                         | 🖬 <u>Salva</u>                                          |             |
|           |                                         |                                                         |             |

## 10. <u>Selezionare la copia del bollettino dal vostro computer con</u> <u>"sfoglia" (bollettino postale o bancario)</u>

- Tramite banca
   IBAN: IT34I0542404297000050011669 intestato All'I.S.S.S.M.C. "G. Braga" di Teramo c/o Banca Popolare di Bari
- Tramite bollettino postale C/C: n. 11378643

# 11. <u>Cambiare schermata nuovamente ed andare a "Allega</u> <u>documentazione" e Inserire i documenti necessari</u>

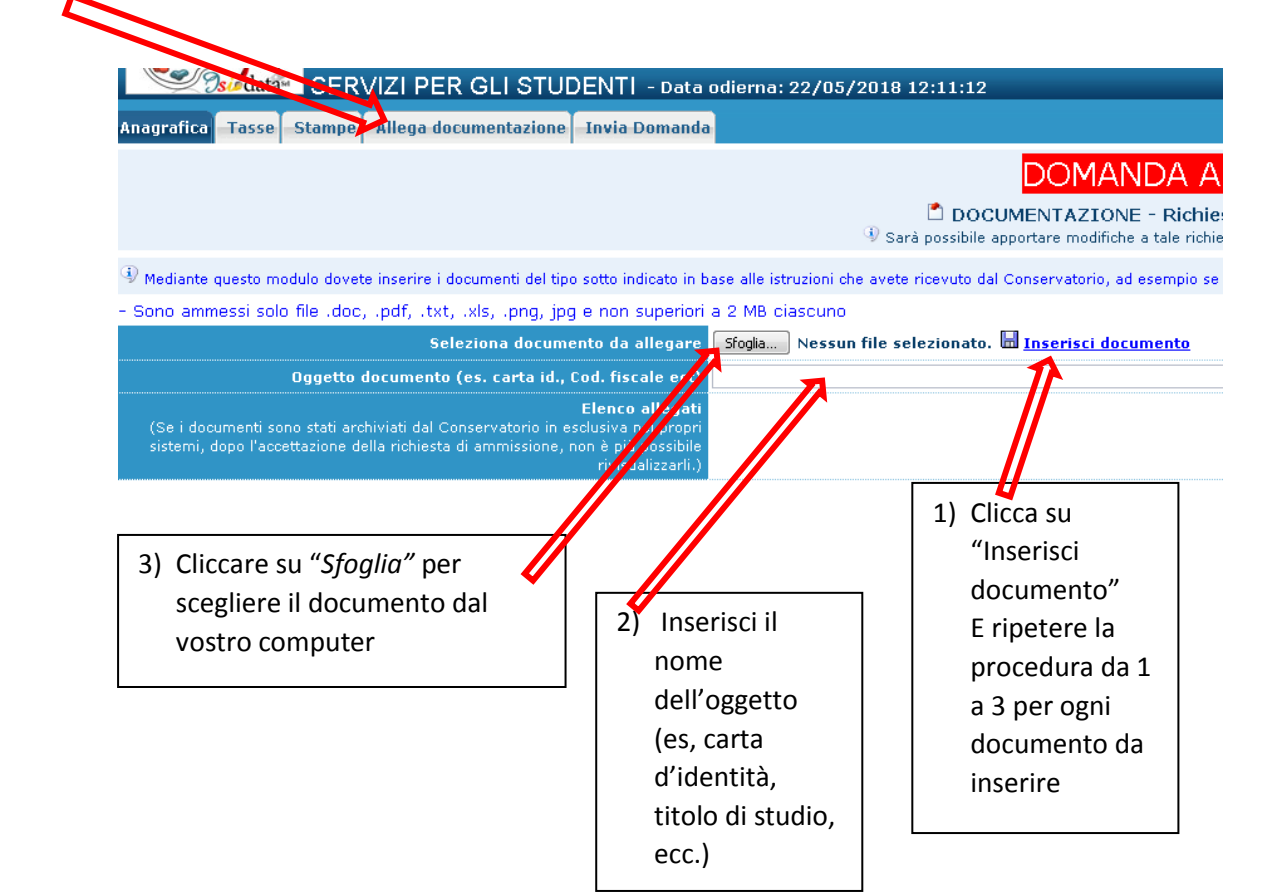

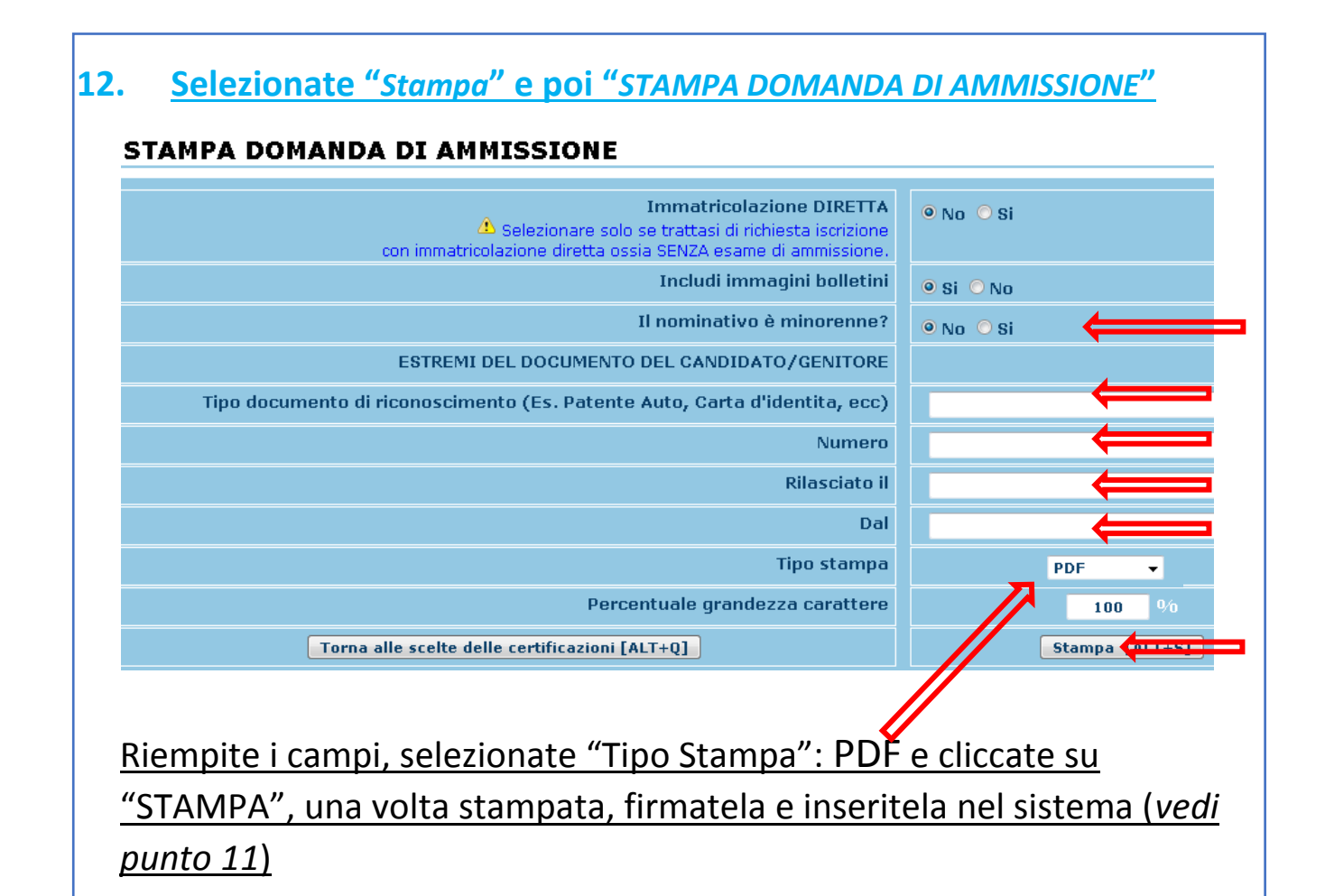

Fino a questo momento potrete rientrare in più momenti per inserire i documenti, le tasse, etc., con i parametri che vi sono stati inviati via email

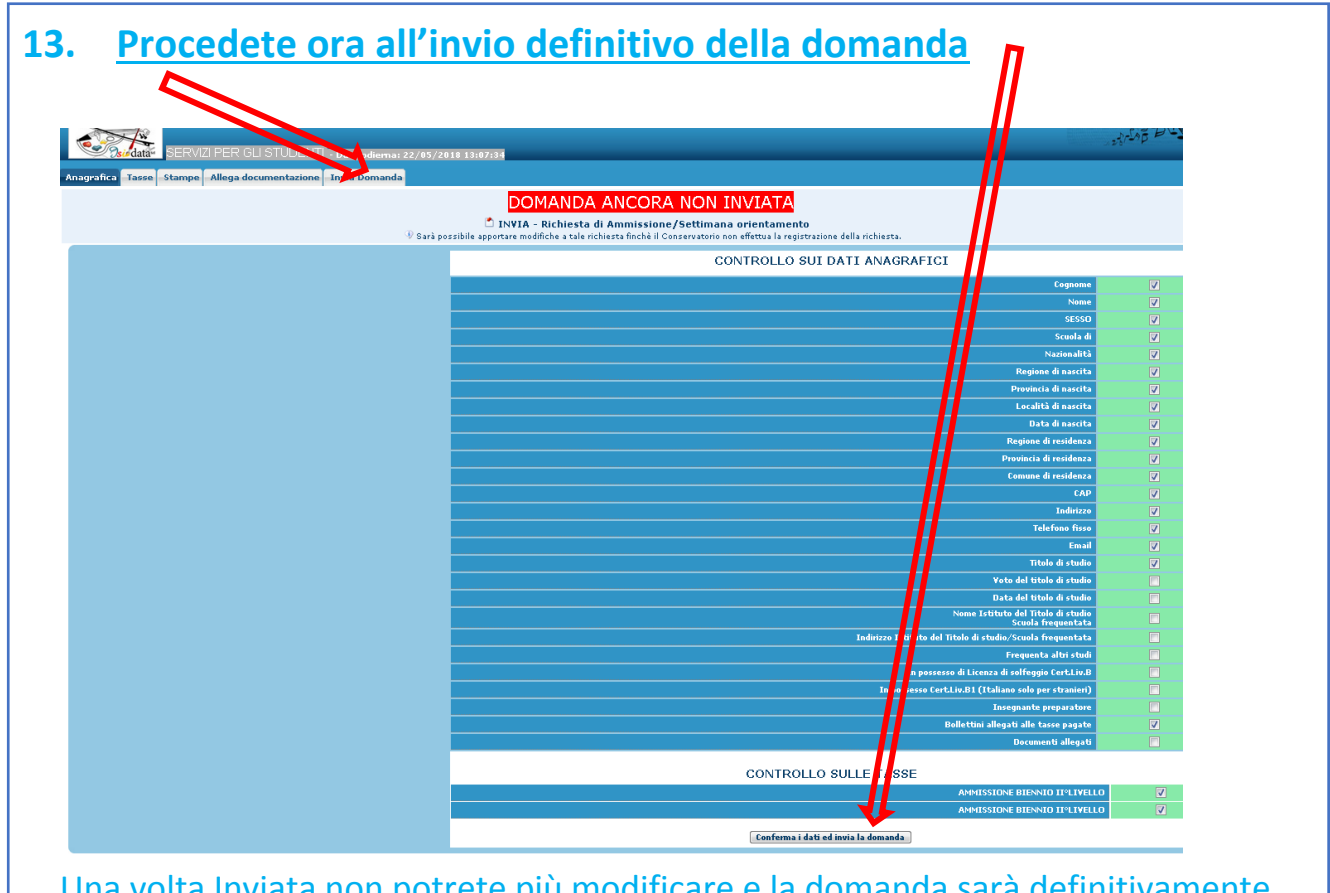

Una volta Inviata non potrete più modificare e la domanda sarà definitivamente inviata al conservatorio

#### LINK UTILI DEL CONSERVATORIO:

# L'offerta formativa, in virtù della riforma in itinere da parte del Miur, potrebbe subire delle modifiche.

### **OFFERTA FORMATIVA:**

http://www.istitutobraga.it/corso/accademici-1-livello/ http://www.istitutobraga.it/corso/accademici-2-livello/ http://www.istitutobraga.it/corso/propedeutici/

#### **PROGRAMMI DI AMMISSIONE:**

TRIENNIO (Corsi Accademici 1° livello): http://www.istitutobraga.it/corso/accademici-1-livello/

BIENNIO (Corsi Accademici 2° livello)

http://www.istitutobraga.it/wp-content/uploads/2017/05/Esami-Ammissioni-Biennio.pdf

#### **CORSI PROPEDEUTICI**

http://www.istitutobraga.it/corso/propedeutici/ I programmi di Ammissione sono inseriti nei Programmi di studio, disponibili alla voce Percorsi di Studio.

Per ulteriori informazioni rivolgersi alla segreteria: segreteria@istitutobraga.it

In orario di ricevimento (tutti i giorni dalle 10 alle 12, e il giovedì dalle 15 alle 17): **0861 248866**